## Wprowadzenie dodatkowych pól (atrybutów) w punktach ACD typu "Współpraca z Comarch OCR" oraz "Import dokumentów zakupu z KSeF"

W wersji 2025.0.0 wprowadzono zmiany w ramach punktu konfiguracyjnego typu "Współpraca z Comarch OCR" oraz punktu konfiguracyjnego ACD typu "Import dokumentów zakupu z KSeF", polegające na dodaniu 3 nowych pól (atrybutów).

Zmiany w konfiguracji punktu ACD typu "Współpraca z Comarch OCR"

### Dodanie pól atrybutów

Na zakładce "Ogólne" na punkcie konfiguracyjnym punktu ACD typu "Współpraca z Comarch OCR" dodano pole "Nazwy atrybutów na liście dokumentów w punkcie ACD", w ramach którego dostępne są pola: "Atrybut 1", Atrybut 2" i "Atrybut 3".

|                                                       | Punkt konfiguracyjny          | _ 🗆 ×  |
|-------------------------------------------------------|-------------------------------|--------|
| Tryb współpracy <b>Ogólne</b> Lista Ko                | ntrolki Uprawnienia           |        |
| Nazwa punktu                                          |                               |        |
| Typ obiegu                                            |                               | ~      |
| Rodzaj transakcji                                     | Zakup                         | ~      |
| Typ dokumentu                                         | Faktura                       | ~      |
| Domyślna forma płatności                              |                               |        |
| Język dokumentu                                       | Polski                        | ~      |
| Rozpoznawanie kodów kreskowych                        | Wyłączone                     | ~      |
| Nazwy atrybutów na liście<br>dokumentów w punkcie ACD | Atrybut 1 Atrybut 2 Atrybut 3 |        |
|                                                       |                               |        |
|                                                       |                               |        |
|                                                       |                               |        |
|                                                       |                               |        |
|                                                       |                               | ]      |
|                                                       | Zapisz                        | amknij |

Widok zakładki "Ogólne" na definicji punktu ACD typu "Współpraca z Comarch OCR" z polami atrybutów (przed uzupełnieniem)

W ramach pól "Atrybut 1", "Atrybut 2" i "Atrybut 3" można zdefiniować maksymalnie 3 nazwy dodatkowych pól (atrybutów), które będą widoczne na liście dokumentów w punkcie ACD.

Informacje o nazwach atrybutów/kolumn są dostępne w tabeli do.DF\_ConfAPDictionary.

Jeśli uprawniony operator nie wprowadzi żadnej nazwy atrybutu, wówczas kolumny z atrybutami nie zostaną utworzone, a na liście dokumentów będzie widoczna tylko jedna kolumna "Dokument".

Jeżeli operator wprowadzi wartość w jednym z dodatkowych pól (atrybutów), wówczas na liście będzie widoczna jedna dodatkowa kolumna z taką nazwą, jaką wprowadzono w polu; analogicznie, jeśli uzupełniono dwa pola, będą widoczne dwie dodatkowe kolumny.

|                                                       | Punkt konfiguracyjny                    | _ 🗆 ×  |
|-------------------------------------------------------|-----------------------------------------|--------|
| Tryb współpracy Ogólne Lista Kor                      | ntrolki Uprawnienia                     |        |
| Nazwa punktu                                          | Faktury ACD                             |        |
| Typ obiegu                                            | Faktury                                 | ~      |
| Rodzaj transakcji                                     | Zakup                                   | ~      |
| Typ dokumentu                                         | Faktura                                 | ~      |
| Domyślna forma płatności                              | przelew                                 |        |
| Język dokumentu                                       | Polski                                  | ~      |
| Rozpoznawanie kodów kreskowych                        | Wyłączone                               | ~      |
| Nazwy atrybutów na liście<br>dokumentów w punkcie ACD | Kontrahent Nazwa towaru Forma płatności |        |
|                                                       |                                         |        |
|                                                       |                                         |        |
|                                                       |                                         |        |
|                                                       |                                         |        |
|                                                       | 7 7                                     | omknii |
|                                                       | Zapisz Za                               | аткпіј |

Widok zakładki "Ogólne" na definicji punktu ACD typu "Współpraca z Comarch OCR" z polami atrybutów (z przykładowym uzupełnieniem)

W ramach zakładki "Lista" należy wprowadzić zmienione zapytanie – można skopiować je z sekcji "Przykład", dostępnej w ramach zakładki:

BEGIN TRY

select d.OCD Id, NULL, OCD Number, OCD Tag1, OCD Tag2, OCD Tag3 from do.OC Documents d left join do.OC WorkAPProcess W on d.OCD Id = OCW DocumentID -- tabela przeprocesowanych dokumentów join do.DF ConfAPDictionary a on a.APD ID=W.OCW APDId where OCW Status = 2 and APD ID= @PointId@ and APD Archival=0 -- and OCW OperatorID=@IdOperatorDMS@ -- dodatkowy warunek, aby na liście operator widział dokumenty przeprocesowane przez siebie and (nullif(@SearchText@,'') is null OR (@SearchText@ <> '' and OCD Number LIKE '%' + @SearchText@ + '%')) and (@Nip@ is null OR OCD ContractorNip = @Nip@) and (@DateFrom@ is null or OCD IssueDate >= @DateFrom@) and (@DateTo@ is null or OCD\_IssueDate <= @DateTo@)</pre> and (@GrossAmountFrom@ is null or OCD PaymentAmount >= @GrossAmountFrom@) and (@GrossAmountTo@ is null or OCD PaymentAmount <= @GrossAmountTo@) END TRY BEGIN CATCH DECLARE @ErrorMessage varchar(max) = 'W zapytaniu wystąpił błąd : ' + ERROR MESSAGE(); THROW 50001, @ErrorMessage ,1;

END CATCH

| Punkt konfiguracyjny                                                                                                    | -                                                                |
|----------------------------------------------------------------------------------------------------|------------------------------------------------------------------|
| b współpracy Ogólne Lista Kontrolki Uprawnienia                                                                                                    |                                                                  |
| <pre>BEGIN TRY select d.OCD_Id, NULL, OCD_Number, OCD_Tag1, OCD_Tag2, OCD_Tag3 from do.OC_Documents d left join do.OC_WorkAPProcess W on d.OCD_Id = OCW_DocumentID tabela przepr join do.DF_ConfAPDictionary a on a.APD_ID=W.OCW_APDId where OCW_Status = 2 and APD_ID= @PointId@ and APD_Archival=0 and OCW_OperatorID=@IdOperatorDMS@ dodatkowy warunek, aby na liście operator widział dokument and (nullif(@SearchText@,') is null OR (@SearchText@ &lt;&gt; '' and OCD_Number LIKE '%' + @SearchText@ + and (@Nip@ is null OR OCD_ContractorNip = @Nip@) and (@DateFrom@ is null or OCD_IssueDate &gt;= @DateFrom@) and (@DateFrom@ is null or OCD_IssueDate &lt;= @DateFrom@) and (@GrossAmountFrom@ is null or OCD_PaymentAmount &gt;= @GrossAmountFrom@) and (@GrossAmountTo@ is null or OCD_PaymentAmount &lt;= @GrossAmountTo@) END TRY BEGIN CATCH DECLARE @ErrorMessage varchar(max) = 'W zapytaniu wystąpił błąd : ' + ERROR_MESSAGE(); THROW 50001, @ErrorMessage ,1; END CATCH</pre>                                                                                         | ocesowanych dokumentów<br>y przeprocesowane przez siebi<br>'%')) |
|                                                                                                    |                                                                  |
| Przykład:<br>BEGIN TRY                                                                                                    | Test zapytania SQL                                               |
| Przykład:<br>BEGIN TRY<br>select d.OCD_Id, NULL, OCD_Number, OCD_Tag1, OCD_Tag2, OCD_Tag3                                                                                                    | Test zapytania SQL                                               |
| Przykład:<br>BEGIN TRY<br>select d.OCD_Id, NULL, OCD_Number, OCD_Tag1, OCD_Tag2, OCD_Tag3<br>from do.OC_Documents d left join do.OC_WorkAPProcess W on d.OCD_Id = OCW_DocumentID tabela<br>przeprocesowanych dokumentów                                                                                                    | Test zapytania SQL                                               |
| Przykład:<br>BEGIN TRY<br>select d.OCD_Id, NULL, OCD_Number, OCD_Tag1, OCD_Tag2, OCD_Tag3<br>from do.OC_Documents d left join do.OC_WorkAPProcess W on d.OCD_Id = OCW_DocumentID tabela<br>przeprocesowanych dokumentów<br>join do.DF_ConfAPDictionary a on a.APD_ID=W.OCW_APDId                                                                                                    | Test zapytania SQL                                               |
| Przykład:<br>BEGIN TRY<br>select d.OCD_Id, NULL, OCD_Number, OCD_Tag1, OCD_Tag2, OCD_Tag3<br>from do.OC_Documents d left join do.OC_WorkAPProcess W on d.OCD_Id = OCW_DocumentID tabela<br>przeprocesowanych dokumentów<br>join do.DF_ConfAPDictionary a on a.APD_ID=W.OCW_APDId<br>where OCW_Status = 2 and APD_ID= @PointId@ and APD_Archival=0<br>and OCW_OperatorID=@IdOperatorDMS@ dodatkowy warunek, aby na liście operator widział dokumenty                                                                                                    | Test zapytania SQL                                               |
| Przykład:<br>BEGIN TRY<br>select d.OCD_Id, NULL, OCD_Number, OCD_Tag1, OCD_Tag2, OCD_Tag3<br>from do.OC_Documents d left join do.OC_WorkAPProcess W on d.OCD_Id = OCW_DocumentID tabela<br>przeprocesowanych dokumentów<br>join do.DF_ConfAPDictionary a on a.APD_ID=W.OCW_APDId<br>where OCW_Status = 2 and APD_ID= @PointId@ and APD_Archival=0<br>and OCW_OperatorID=@IdOperatorDMS@ dodatkowy warunek, aby na liście operator widział dokumenty<br>przeprocesowane przez siebie                                                                                                    | Test zapytania SQL                                               |
| Przykład:<br>BEGIN TRY<br>select d.OCD_Id, NULL, OCD_Number, OCD_Tag1, OCD_Tag2, OCD_Tag3<br>from do.OC_Documents d left join do.OC_WorkAPProcess W on d.OCD_Id = OCW_DocumentID tabela<br>przeprocesowanych dokumentów<br>join do.DF_ConfAPDictionary a on a.APD_ID=W.OCW_APDId<br>where OCW_Status = 2 and APD_ID= @PointId@ and APD_Archival=0<br>and OCW_OperatorID=@IdOperatorDMS@ dodatkowy warunek, aby na liście operator widział dokumenty<br>przeprocesowane przez siebie<br>and (nullif(@SearchText@,'') is null OR (@SearchText@ <> '' and OCD_Number LIKE '%' + @SearchText@ + '%'))<br>and (@Nim@ is null OR OCD_ContractorNin = @Nin@)                                                                                                    | Test zapytania SQL                                               |
| Przykład:<br>BEGIN TRY<br>select d.OCD_Id, NULL, OCD_Number, OCD_Tag1, OCD_Tag2, OCD_Tag3<br>from do.OC_Documents d left join do.OC_WorkAPProcess W on d.OCD_Id = OCW_DocumentID tabela<br>przeprocesowanych dokumentów<br>join do.DF_ConfAPDictionary a on a.APD_ID=W.OCW_APDId<br>where OCW_Status = 2 and APD_ID= @PointId@ and APD_Archival=0<br>and OCW_OperatorID=@IdOperatorDMS@ dodatkowy warunek, aby na liście operator widział dokumenty<br>przeprocesowane przez siebie<br>and (nullif(@SearchText@,'') is null OR (@SearchText@ <> '' and OCD_Number LIKE '%' + @SearchText@ + '%'))<br>and (@Nip@ is null OR OCD_ContractorNip = @Nip@)<br>and (@DateFrom@ is null or OCD_IssueDate >= @DateFrom@)                                                                                                    | Test zapytania SQL                                               |
| Przykład:<br>BEGIN TRY<br>select d.OCD_Id, NULL, OCD_Number, OCD_Tag1, OCD_Tag2, OCD_Tag3<br>from do.OC_Documents d left join do.OC_WorkAPProcess W on d.OCD_Id = OCW_DocumentID tabela<br>przeprocesowanych dokumentów<br>join do.DF_ConfAPDictionary a on a.APD_ID=W.OCW_APDId<br>where OCW_Status = 2 and APD_ID= @PointId@ and APD_Archival=0<br>and OCW_OperatorID=@IdOperatorDMS@ dodatkowy warunek, aby na liście operator widział dokumenty<br>przeprocesowane przez siebie<br>and (nullif(@SearchText@,'') is null OR (@SearchText@ <> '' and OCD_Number LIKE '%' + @SearchText@ + '%'))<br>and (@Nip@ is null OR OCD_ContractorNip = @Nip@)<br>and (@DateFrom@ is null Or OCD_IssueDate >= @DateFrom@)<br>and (@DateTo@ is null or OCD_IssueDate <= @DateFrom@)                                                                                                    | Test zapytania SQL                                               |
| Przykład:<br>BEGIN TRY<br>select d.OCD_Id, NULL, OCD_Number, OCD_Tag1, OCD_Tag2, OCD_Tag3<br>from do.OC_Documents d left join do.OC_WorkAPProcess W on d.OCD_Id = OCW_DocumentID tabela<br>przeprocesowanych dokumentów<br>join do.DF_ConfAPDictionary a on a.APD_ID=W.OCW_APDId<br>where OCW_Status = 2 and APD_ID= @PointId@ and APD_Archival=0<br>and OCW_OperatorID=@IdOperatorDMS@ dodatkowy warunek, aby na liście operator widział dokumenty<br>przeprocesowane przez siebie<br>and (nullif(@SearchText@,'') is null OR (@SearchText@ <> '' and OCD_Number LIKE '%' + @SearchText@ + '%'))<br>and (@Nip@ is null OR OCD_ContractorNip = @Nip@)<br>and (@DateFrom@ is null or OCD_IssueDate <= @DateFrom@)<br>and (@GrossAmountFrom@ is null or OCD_PaymentAmount >= @GrossAmountFrom@)<br>and (@GrossAmountFrom@ is null or OCD_PaymentAmount <= @GrossAmountFrom@)<br>and (@GrossAmountFrom@ is null or OCD_PaymentAmount <= @GrossAmountFrom@)<br>and (@GrossAmountFrom@ is null or OCD_PaymentAmount <= @GrossAmountFrom@)                                                        | Test zapytania SQL                                               |
| Przykład:<br>BEGIN TRY<br>select d.OCD_Id, NULL, OCD_Number, OCD_Tag1, OCD_Tag2, OCD_Tag3<br>from do.OC_Documents d left join do.OC_WorkAPProcess W on d.OCD_Id = OCW_DocumentID tabela<br>przeprocesowanych dokumentów<br>join do.DF_ConfAPDIctionary a on a.APD_ID=W.OCW_APDId<br>where OCW_Status = 2 and APD_ID= @PointId@ and APD_Archival=0<br>and OCW_OperatorID=@IdOperatorDMS@ dodatkowy warunek, aby na liście operator widział dokumenty<br>przeprocesowane przez siebie<br>and (nullif(@SearchText@,'') is null OR (@SearchText@ <> '' and OCD_Number LIKE '%' + @SearchText@ + '%'))<br>and (@Nip@ is null OR OCD_ContractorNip = @Nip@)<br>and (@DateFrom@ is null or OCD_IssueDate >= @DateFrom@)<br>and (@DateTo@ is null or OCD_IssueDate <= @DateTo@)<br>and (@GrossAmountFrom@ is null or OCD_PaymentAmount >= @GrossAmountFrom@)<br>and (@GrossAmountTo@ is null or OCD_PaymentAmount <= @GrossAmountTo@)<br>END TRY                                                                                                    | Test zapytania SQL                                               |
| Przykład:<br>BEGIN TRY<br>select d.OCD_Id, NULL, OCD_Number, OCD_Tag1, OCD_Tag2, OCD_Tag3<br>from do.OC_Documents d left join do.OC_WorkAPProcess W on d.OCD_Id = OCW_DocumentID tabela<br>przeprocesowanych dokumentów<br>join do.DF_ConfAPDictionary a on a.APD_ID=W.OCW_APDId<br>where OCW_Status = 2 and APD_ID= @PointId@ and APD_Archival=0<br>and OCW_OperatorID=@IdOperatorDMS@ dodatkowy warunek, aby na liście operator widział dokumenty<br>przeprocesowane przez siebie<br>and (nulif(@SearchText@,'') is null OR (@SearchText@ <> '' and OCD_Number LIKE '%' + @SearchText@ + '%'))<br>and (@Nip@ is null OR OCD_ContractorNip = @Nip@)<br>and (@DateFrom@ is null or OCD_IssueDate >= @DateFrom@)<br>and (@DateFrom@ is null or OCD_IssueDate >= @DateFrom)<br>and (@GrossAmountFrom@ is null or OCD_PaymentAmount >= @GrossAmountFrom@)<br>and (@GrossAmountTo@ is null or OCD_PaymentAmount <= @GrossAmountTo@)<br>END TRY<br>BEGIN CATCH                                                                                                    | Test zapytania SQL                                               |
| Przykład:<br>BEGIN TRY<br>select d.OCD_Id, NULL, OCD_Number, OCD_Tag1, OCD_Tag2, OCD_Tag3<br>from do.OC_Documents d left join do.OC_WorkAPProcess W on d.OCD_Id = OCW_DocumentID tabela<br>przeprocesowanych dokumentów<br>join do.DF_ConfAPDictionary a on a.APD_ID= W.OCW_APDId<br>where OCW_Status = 2 and APD_ID= @PointId@ and APD_Archival=0<br>and OCW_OperatorID=@IdOperatorDMS@ dodatkowy warunek, aby na liście operator widział dokumenty<br>przeprocesowane przez siebie<br>and (nullif(@SearchText@,'') is null OR (@SearchText@ <> '' and OCD_Number LIKE '%' + @SearchText@ + '%'))<br>and (@Nip@ is null OR OCD_ContractorNip = @Nip@)<br>and (@DateFrom@ is null or OCD_IssueDate >= @DateFrom@)<br>and (@DateFrom@ is null or OCD_IssueDate <= @DateFrom@)<br>and (@GrossAmountFrom@ is null or OCD_PaymentAmount >= @GrossAmountFrom@)<br>and (@GrossAmountFrom@ is null or OCD_PaymentAmount <= @GrossAmountFrom@)<br>END TRY<br>BEGIN CATCH<br>DECLARE @ErrorMessage varchar(max) = 'W zapytaniu wystąpił błąd : ' + ERROR_MESSAGE();<br>THROW 50001, @ErrorMessage.1: | Test zapytania SQL                                               |

Wprowadzanie zapytania na zakładce "Lista"

W ramach zakładki "Kontrolki" uprawniony operator może zdefiniować zapytanie SQL, które przeniesie dane z wybranego atrybutu na określoną kontrolkę typu Tekst.

Uwaga Zapytania SQL dla poszczególnych atrybutów:

• Dla pola "Atrybut 1"

select OCD\_Tag1 from do.OC\_Documents where OCD\_ID=@Id1@

• Dla pola "Atrybut 2"

select OCD\_Tag2 from do.OC\_Documents where OCD\_ID=@Id1@

• Dla pola "Atrybut 3"

select OCD\_Tag3 from do.OC\_Documents where OCD\_ID=@Id1@

|                                                  | Punkt konfiguracyjny                                                                                                    | _ =     |
|--------------------------------------------------|----------------------------------------------------------------------------------------------------|---------|
| Tryb współpracy Ogólne Lista <b>Kontrolki</b> Up | prawnienia                                                                                                    |         |
| Załącznik (Zalacznik)                            | 1 select OCD_Tag1 from do.OC_Documents where OCD_ID=@Id1                                                                    | @       |
| Numer dokumentu (Numerdokumentu)                 | â                                                                                                    |         |
| Data wystawienia (Datawystawienia)               | â                                                                                                    |         |
| Termin płatności (Termin)                        | 面                                                                                                    |         |
| Kontrahent (Kontrahent)                          | ŵ                                                                                                    |         |
| Nazwa towaru (Towar)                             | â                                                                                                    |         |
| Forma płatności (Forma)                          | â                                                                                                    |         |
| Dodaj                                            |                                                                                                    |         |
|                                                  | Test zapytar                                                                                                    | nia SQL |
|                                                  | Składnia:<br>SELECT varchar(900)<br>varchar(900) - tekst                                                                    |         |
|                                                  | Przykład:<br>BEGIN TRY<br>select txt from dbo.documents where id1 = @Id1@ /* and id<br>= @Id2@ */<br>END TRY<br>BEGIN CATCH | 2       |
|                                                  | Zapisz Zar                                                                                                    | nknij   |

Wprowadzanie na zakładce "Kontrolki" zapytania, które przeniesie dane z pola "Atrybut 1" do kontrolki typu Tekst "Kontrahent"

Wprowadzone zmiany należy zapisać, klikając w przycisk "Zapisz".

Na liście przeprocesowanych dokumentów nazwę pierwszej kolumny zmieniono z "Numer dokumentu" na "Dokument". W zależności od tego, czy i ile nazw atrybutów wprowadzono na zakładce "Ogólne" podczas konfiguracji punktu ACD (0,1,2 lub 3), na liście dokumentów jest widoczne 1- 4 kolumn.

Aby wprowadzić wartość w dodatkowych kolumnach, należy kliknąć w daną komórkę w wybranej kolumnie i wierszu, a następnie w poszerzonym polu edycji wpisać tekst. Wówczas wprowadzone dane zostaną zapisane w wybranych kontrolkach typu tekst.

|             | Comarch DMS 2025.0.0                         |                      |            |                  | Administrator 💷 🗆 🗙 |
|-------------|----------------------------------------------|----------------------|------------|------------------|---------------------|
|             | Automatyczne generowanie dokumentów          |                      |            |                  |                     |
| ۲           | Punkt konfiguracyjny Faktury ACD 🔹 🕂 🌘 🗊 🚇 🕪 |                      | Dokumenty  | Tylko wypełnione | ♥ Generuj           |
| đ           |                                              |                      |            |                  | (j) (Q)             |
| •••         |                                              | Włącz procesowanie d | lokumentów |                  | 00                  |
|             |                                              | Przeprocesowane:     |            |                  |                     |
|             |                                              |                      |            |                  | Szukaj              |
| <b>**</b> * |                                              | Dokument K           | Contrahent | Nazwa towaru     | Forma płatności     |
| B           |                                              |                      |            |                  |                     |
| ۵           |                                              |                      |            |                  |                     |
| m           | Data utworzenia : 🔮                          |                      |            |                  |                     |
| *           |                                              |                      |            |                  |                     |
|             |                                              |                      |            |                  |                     |

Widok listy dokumentów w punkcie ACD typu "Współpraca z OCR", jeśli na zakładce "Ogólne" uzupełniono pola "Atrybut 1", "Atrybut 2" i "Atrybut 3" – przed rozpoczęciem pracy w punkcie

|              | Comarch DMS 2025.0.0                                                                                                    | [Domyślna spółka] Administrator 😑 🗇 🗙                 |
|--------------|----------------------------------------------------------------------------------------------------|-------------------------------------------------------|
|              | Automatyczne generowanie dokumentów                                                                                                    |                                                       |
| <b>^</b>     | Punkt konfiguracyjny Faktury ACD 🔹 🕂 🌘 💭 🛄                                                                                                    | Dokumenty Tylko wypełnione Y Generuj                  |
|              |                                                                                                    |                                                       |
|              | Page 77 Secretary Later VAT                                                                                                    | ☐ Włącz procesowanie dokumentów<br>Przeprocesowane: 4 |
|              | COMARCH S.A nr FS-1/20/KNT/02                                                                                                    |                                                       |
|              | Data         Wystawienia:         2020-02-03           ulJana Pawla 39         34-070 Kraków         39           >≥         NP: 0770053406         4000 Kraków | Szukaj                                                |
| <b>*</b> **  | 01020330000170723<br>Strona: 1 z 1                                                                                                    | Dokument Kontrahent Towar Forma płatności             |
|              | Platność na konto:<br>Nabywca. Odbiorca.                                                                                                    | FS-1/20/KNT/02 ALOZA Przelew                          |
| 5            | ALOZA ALOZA<br>Lipowa 11/15 Lipowa 11/15<br>99-400 Warszawa 99-400 Warszawa                                                                                     | 268355/2020                                           |
| $\mathbf{a}$ |                                                                                                    | ! FZ-2/23                                             |
|              | Data utworzenia : 17-01-2025 🦉                                                                                                    | ! FZ-4/23                                             |
| <u> </u>     | Numer dokumentu Data wystawienia<br>(Numer dokumentu) (Data wystawienia)                                                                                        | ! CZ/2020/12/000629                                   |
| *            | FS-1/20/KNT/02 2020-02-03 👻 🗸                                                                                                    |                                                       |
| 1            | Termin platności (Termin) Kontrahent (Kontrahent) 2020-07-28 🔷 V ALOZA                                                                                          |                                                       |
|              | Nazwa towaru (Towar) Forma płatności (Forma)                                                                                                    |                                                       |
| 20           | Towar 1 Przelew                                                                                                    |                                                       |
|              |                                                                                                    |                                                       |

Widok listy dokumentów w punkcie ACD typu "Współpraca z OCR", jeśli na zakładce "Ogólne" uzupełniono pola "Atrybut 1", "Atrybut 2", "Atrybut 3" i przeprocesowano dokument – wprowadzanie wartości dla "Atrybutu 3" (w tym przypadku to "Forma płatności") oraz mapowanie danych z atrybutów do kontrolek typu Tekst

Jeśli wcześniej wprowadzono wartość atrybutu do tabeli do.OC\_Documents, wówczas po przesunięciu kursora na daną komórkę w ramach kolumny atrybutu zostanie wyświetlona pełna wartość komórki.

### Dodanie opcji wyszukiwania i filtrowania listy w punkcie ACD typu "Współpraca z OCR"

W wersji 2025.0.0 w ramach punktu ACD typu "Współpraca z OCR" umożliwiono wyszukiwanie dokumentów i zawężanie listy dokumentów, podobnie jak w punkcie typu "Import dokumentów zakupu z KSeF".

Aby wyszukać dokument/zawęzić listę dokumentów należy wprowadzić frazę (numer dokumentu lub fragment numeru

dokumentu) w ramach pola wyszukiwarki, a następnie kliknąć

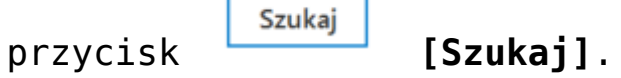

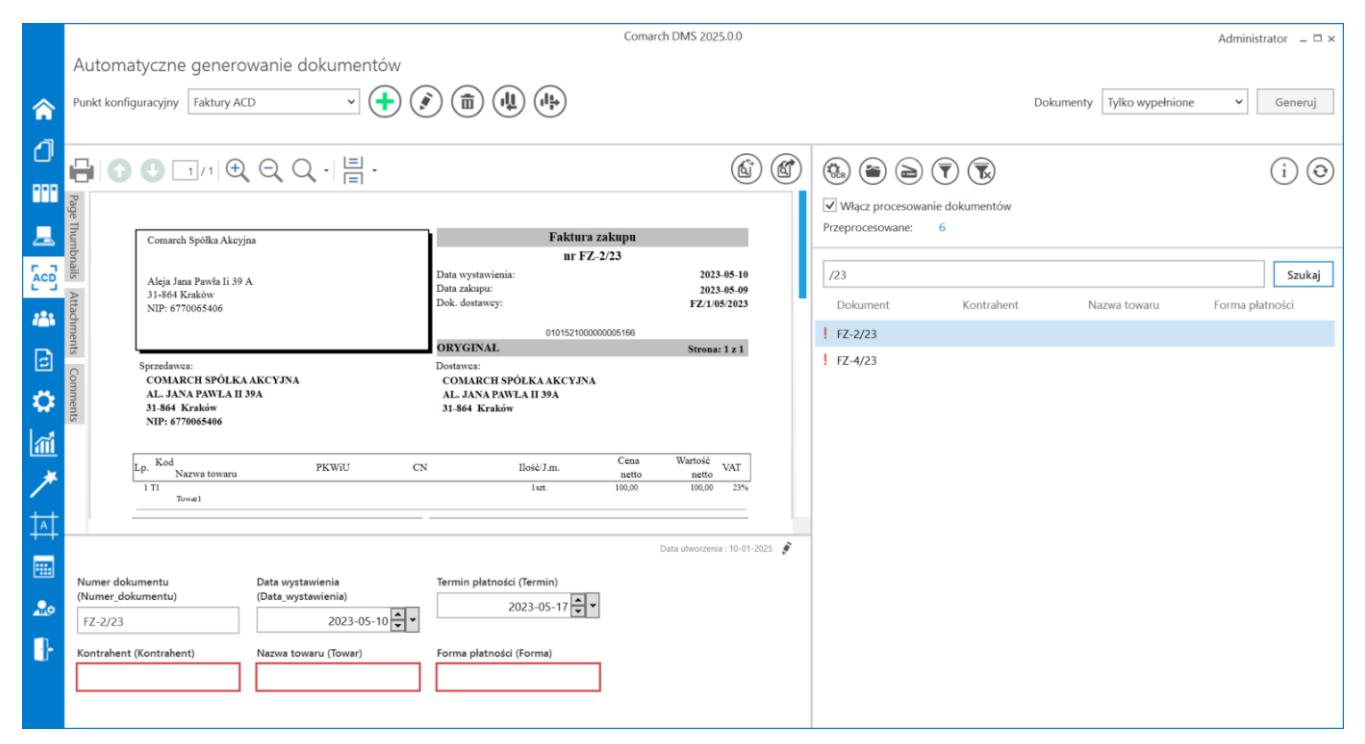

Wyszukiwanie dokumentów według fragmentów ich numerów

W ramach punktu ACD typu "Współpraca z OCR" dodano następujące ikony:

[Filtry] – po kliknięciu w ikonę zostaje otwarte okno, w ramach którego operator może zdefiniować warunki wyszukiwania dokumentów na liście. W ramach okna wyświetlane są następujące filtry:

 Nip firmy – umożliwia zawężenie listy według wartości NIP (według danych z kolumny OCD\_ContractorNip w tabeli do.OC\_Documents);

- Data wystawienia od umożliwia wprowadzenie daty, od której mają zostać wyświetlone wystawione dokumenty; po kliknięciu w znak x na prawo od pola czyści dane wprowadzone w ramach filtra (według danych z kolumny OCD\_IssueDate w tabeli do.OC\_Documents);
- Data wystawienia do umożliwia wprowadzenie daty, do której mają zostać wyświetlone wystawione dokumenty; po kliknięciu w znak x na prawo od pola czyści dane wprowadzone w ramach filtra (według danych z kolumny OCD\_IssueDate w tabeli do.OC\_Documents);
- Wartość brutto ("wartość od" i "wartość do") umożliwia zawężenie listy dokumentów według zakresu wartości brutto faktury; operator może wprowadzić wartość albo w obydwóch polach, albo w jednym z nich (według danych z kolumny OCD\_PaymentAmount w tabeli do.OC\_Documents).

Po wprowadzeniu wartości w wybranych polach należy kliknąć

Filtruj przycisk [Filtruj] – wówczas lista wyświetlanych dokumentów zostanie zawężona zgodnie z wybranymi filtrami.

|                      |   | Filtruj        |  |
|----------------------|---|----------------|--|
| NIP firmy            |   |                |  |
|                      |   |                |  |
| Data wystawienia - o | d |                |  |
|                      |   | $\checkmark$ × |  |
| Data wystawienia - d | 0 |                |  |
|                      |   | $\checkmark$ × |  |
| Wartość brutto       |   |                |  |
| A                    |   | A<br>V         |  |
| Wartość brutto       |   | ▲<br>▼         |  |

Okno "Filtry"

|             |            |                   |                                                        |                                        |                            | Comarc                  | h DMS 2025.0.0         |            |           |                  | Administrator 💷 🖻 🗙 |
|-------------|------------|-------------------|--------------------------------------------------------|----------------------------------------|----------------------------|-------------------------|------------------------|------------|-----------|------------------|---------------------|
|             | Au         | tom               | atyczne generc                                         | owanie dokumer                         | ntów                       |                         |                        |            |           |                  |                     |
|             | Punk       | kt konf           | iguracyjny Faktury A                                   | CD v                                   |                            |                         | $\rightarrow$          |            | Dokumenty | Tylko wypełnione | ✓ Generuj           |
| đ           | .□.        |                   |                                                        |                                        |                            |                         |                        |            |           |                  | $\odot$             |
| •••         | Pa         | U                 |                                                        |                                        | •                          |                         |                        |            |           |                  |                     |
|             | ge Thuml   |                   | Sprzedawca:<br>COMARCH S.A                             |                                        | Faktur<br>nr FS-1/20       | a VAT<br>)/KNT/02       | NIP firmy              | Filtruj    |           | **               |                     |
| ြင်္ခ       | bnails /   |                   | ul.Jana Pawła 39<br>34-670 Kraków                      |                                        | Data wystawienia:          |                         | 6770065406             |            |           |                  | Szukaj              |
| <b>**</b> 1 | Attachm    |                   | NIP: 6770065406                                        |                                        | 0102033000                 | 001700723               | Data wystawienia - od  | <b>~</b> × | rahent    | Nazwa towaru     | Forma płatności     |
| ⊒           | ents C     |                   | Mathose na konto:<br>Nabywea:<br>ALOZA<br>Linowa 11/15 |                                        | Odbiorca:<br>ALOZA         |                         | Data wystawienia - do  |            |           | Zestaw grosnikov |                     |
| ۵           | omment     |                   | 99-400 Warszawa<br>NIP: 7751241104<br>Zamówienia:      |                                        | 99-400 Warszawa            |                         | ).<br>                 | <b>~</b> × |           |                  |                     |
| 1           | s          | Ĩ                 | .p. Kod<br>Nazwa towaru                                | PKWiU                                  | PCN Ilość/J.m.<br>100 szt. | Cena<br>netto<br>500,00 |                        | ▲<br>▼     |           |                  |                     |
| *           |            |                   |                                                        |                                        |                            | Data utw                | orzenia : 10-01-2025 👔 |            |           |                  |                     |
|             | Nur<br>(Nu | mer dol<br>mer_do | kumentu<br>okumentu)                                   | Data wystawienia<br>(Data_wystawienia) |                            |                         |                        |            |           |                  |                     |
|             | FS         | -1/20/            | KNT/02                                                 | 2020-02-0                              | 3 • •                      |                         |                        |            |           |                  |                     |
| <b>2</b> 0  | Terr       | nin pła           | tności (Termin)<br>2020-07-28 🔹 👻                      | Kontrahent (Kontrahent)                |                            |                         |                        |            |           |                  |                     |

Widok punktu ACD typu "Współpraca z OCR" po zastosowaniu

filtra "NIP firmy"

**[Usuń filtry]** – po kliknięciu ikony wszystkie zdefiniowane warunki wyszukiwania (zarówno te w oknie "Filtry", jak i te w polu wyszukiwarki) zostaną usunięte.

Kiedy operator kliknie w nazwę danej kolumny, obok niej pojawi się ikona – w takim przypadku lista jest posortowana w danej kolumnie według wartości rosnąco. Jeżeli operator kliknie ponownie w nazwę kolumny, wówczas obok tej nazwy wyświetlona zostaje ikona – wtedy lista zostaje posortowana w danej kolumnie według wartości malejąco

Sortowanie dokumentów rosnąco ma miejsce według następującej kolejności:

- Uszeregowane alfabetycznie;
- Uszeregowane według kolejności numerycznej (0-9);
- Uszeregowane według znaków specjalnych.

Sortowanie dokumentów malejąco ma miejsce według następującej kolejności:

- Uszeregowane według znaków specjalnych;
- Uszeregowane według kolejności numerycznej (9-0);
- Uszeregowane alfabetycznie.

Jeśli operator przesunie kursor na początek nazwy danej kolumny, wówczas między kolumnami pojawia się ikona dwustronnej strzałki ⇔ (kolor strzałki jest zależny od ustawień komputera dla wyglądu kursora) – wówczas po kliknięciu lewym przyciskiem myszki można zmieni szerokość kolumny, przeciągając ją w prawo albo w lewo.

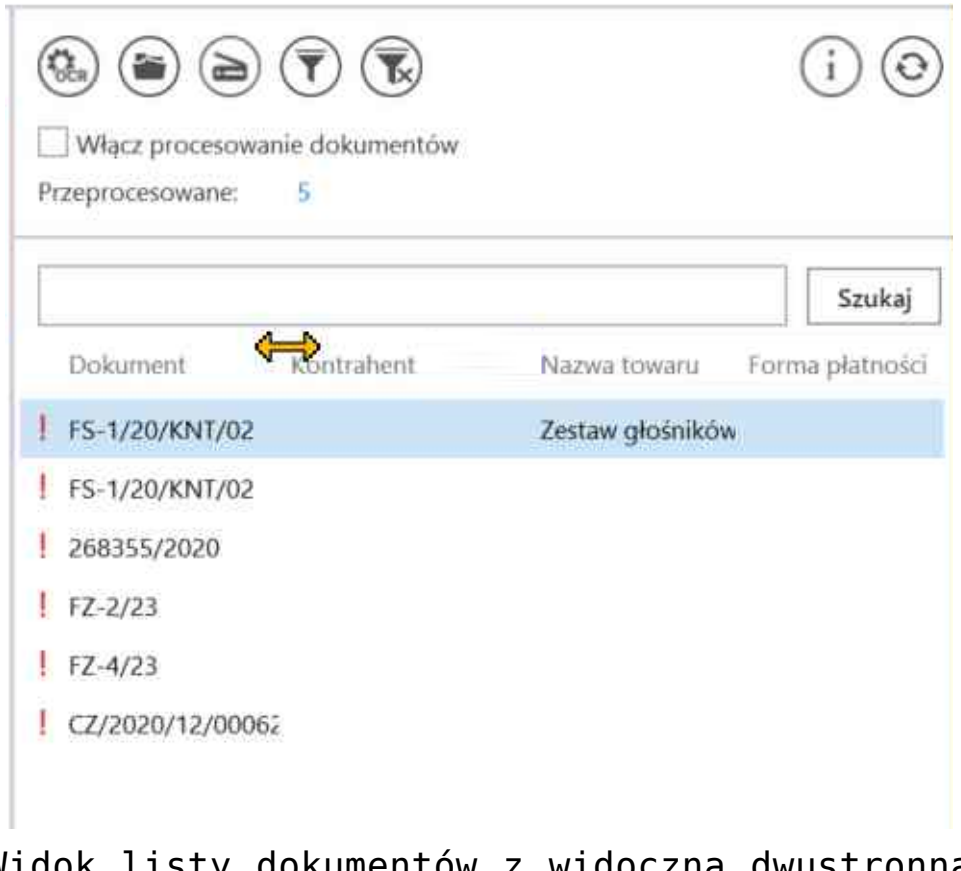

Widok listy dokumentów z widoczną dwustronną strzałką do zmiany szerokości kolumny

# Zmiany w konfiguracji punktu "Import dokumentów zakupu z KSeF"

### Dodanie pól atrybutów

Na zakładce "Ogólne" na punkcie konfiguracyjnym punktu ACD typu "Import dokumentów zakupu z KSeF" dodano pole "Nazwy atrybutów na liście dokumentów w punkcie ACD", w ramach którego dostępne są pola: "Atrybut 1", Atrybut 2" i "Atrybut 3".

|                                                       | Punkt konfiguracyjny |             | _ = = : |
|-------------------------------------------------------|----------------------|-------------|---------|
| Tryb współpracy <b>Ogólne</b> Lista Kor               | trolki Uprawnienia   |             |         |
| Nazwa punktu                                          |                      |             |         |
| Typ obiegu                                            |                      |             | ~       |
| Nazwy atrybutów na liście<br>dokumentów w punkcie ACD | Atrybut 1 Atrybut 2  | Atrybut 3   |         |
|                                                       |                      |             |         |
|                                                       |                      |             |         |
|                                                       |                      |             |         |
|                                                       |                      |             |         |
|                                                       |                      |             |         |
|                                                       |                      |             |         |
|                                                       |                      |             |         |
|                                                       |                      |             |         |
|                                                       |                      |             |         |
|                                                       |                      | Zapisz Zamk | ınij    |

Widok zakładki "Ogólne" na definicji punktu ACD typu "Import dokumentów zakupu z KSeF" z polami atrybutów (przed uzupełnieniem, tryb jednofirmowy)

|                                                       | Punkt konfiguracyjny              |        |
|-------------------------------------------------------|-----------------------------------|--------|
| Tryb współpracy <b>Ogólne</b> Lista Kor               | ntrolki Uprawnienia               |        |
| Nazwa punktu                                          |                                   |        |
| Spółka                                                |                                   | ~      |
| Typ obiegu                                            |                                   | ~      |
| Nazwy atrybutów na liście<br>dokumentów w punkcie ACD | Atrybut 1   Atrybut 2   Atrybut 3 |        |
|                                                       |                                   |        |
|                                                       |                                   |        |
|                                                       |                                   |        |
|                                                       |                                   |        |
|                                                       |                                   |        |
|                                                       |                                   |        |
|                                                       |                                   |        |
|                                                       |                                   |        |
|                                                       | Zapisz Za                         | ımknij |

Widok zakładki "Ogólne" na definicji punktu ACD typu "Import dokumentów zakupu z KSeF" z polami atrybutów (przed uzupełnieniem, tryb wielofirmowy)

W ramach pól "Atrybut 1", "Atrybut 2" i "Atrybut 3" można zdefiniować maksymalnie 3 nazwy dodatkowych pól (atrybutów), które będą widoczne na liście dokumentów w punkcie ACD jako nazwy kolumn.

Informacje o nazwach atrybutów/kolumn są dostępne w tabeli do.DF\_ConfAPDictionary.

Jeśli uprawniony operator nie wprowadzi żadnej nazwy atrybutu, wówczas kolumny z atrybutami nie zostaną utworzone, a na liście dokumentów będzie widoczna tylko jedna kolumna "Dokument". Jeżeli operator wprowadzi wartość w jednym z dodatkowych pól (atrybutów), wówczas na liście będzie widoczna jedna dodatkowa kolumna z taką nazwą, jaką wprowadzono w polu; analogicznie, jeśli uzupełniono dwa pola, będą widoczne dwie dodatkowe kolumny.

|                                                       | Punkt konfiguracyjny               | _ 🗆 × |
|-------------------------------------------------------|------------------------------------|-------|
| Tryb współpracy <b>Ogólne</b> Lista Kor               | ontrolki Uprawnienia               |       |
| Nazwa punktu                                          | KSeF                               |       |
| Typ obiegu                                            | Faktury                            | ~     |
| Nazwy atrybutów na liście<br>dokumentów w punkcie ACD | Kontrahent         Forma płatności |       |
|                                                       |                                    |       |
|                                                       |                                    |       |
|                                                       |                                    |       |
|                                                       |                                    |       |
|                                                       |                                    |       |
|                                                       |                                    |       |
|                                                       |                                    |       |
|                                                       |                                    |       |
|                                                       |                                    |       |
|                                                       | Zapisz Zamk                        | nij   |

Widok zakładki "Ogólne" na definicji punktu ACD typu "Import dokumentów zakupu z KSeF" z polami atrybutów (z przykładowym uzupełnieniem, tryb jednofirmowy)

W ramach zakładki "Lista" należy wprowadzić zmienione zapytanie – można skopiować je z sekcji "Przykład", dostępnej w ramach zakładki:

#### **BEGIN TRY**

select d.KSD\_ID, NULL, KSD\_NumerFaktury, KSD\_Tag1, KSD\_Tag2, KSD\_Tag3

from do.KS\_Documents d

left join do.KS\_WorkAPProcess W on d.KSD\_ID = KSW\_DocumentID
/\*tabela przeprocesowanych dokumentów\*/

left join do.KS\_DocumentHeaders dh on d.KSD\_ID =
dh.KSH\_DocumentId

left join do.KS\_DocumentContractors dc on d.KSD\_ID =
dc.KSC\_DocumentID

where KSW\_APDId=@PointId@ -- id punktu ACD

and KSW\_OperatorID=@IdOperatorDMS@ /\*dodatkowy warunek, aby na liście operator widział dokumenty przeprocesowane przez siebie\*/

and ((@InvoiceStatus@ = 0 and KSW\_Status <> 5 and KSW\_Archival = 0) OR (@InvoiceStatus@ = 1 and KSW\_Archival = 1) OR

(@InvoiceStatus@ = 2 and KSW\_Status = 5) OR @InvoiceStatus@ =
3)

and (nullif(@SearchText@,'') is null OR (@SearchText@ <> ''
and KSD\_NumerFaktury LIKE '%' + @SearchText@ + '%'))

and (@Nip@ is null OR dc.KSC\_PodatnikNIP = @Nip@)

and (@DateFrom@ is null or dh.KSH\_DataWytworzeniaFa >= @DateFrom@)

and (@DateTo@ is null or dh.KSH\_DataWytworzeniaFa <= @DateTo@)

and (@GrossAmountFrom@ is null or KSD\_SumaBrutto >= @GrossAmountFrom@) and (@GrossAmountTo@ is null or KSD\_SumaBrutto <= @GrossAmountTo@)

and (@InvoiceType@ is null or KSD\_RodzajFaktury = @InvoiceType@)

END TRY

BEGIN CATCH

DECLARE @ErrorMessage varchar(max) = 'W zapytaniu wystąpił błąd : ' + ERROR\_MESSAGE();

THROW 50001, @ErrorMessage ,1;

END CATCH

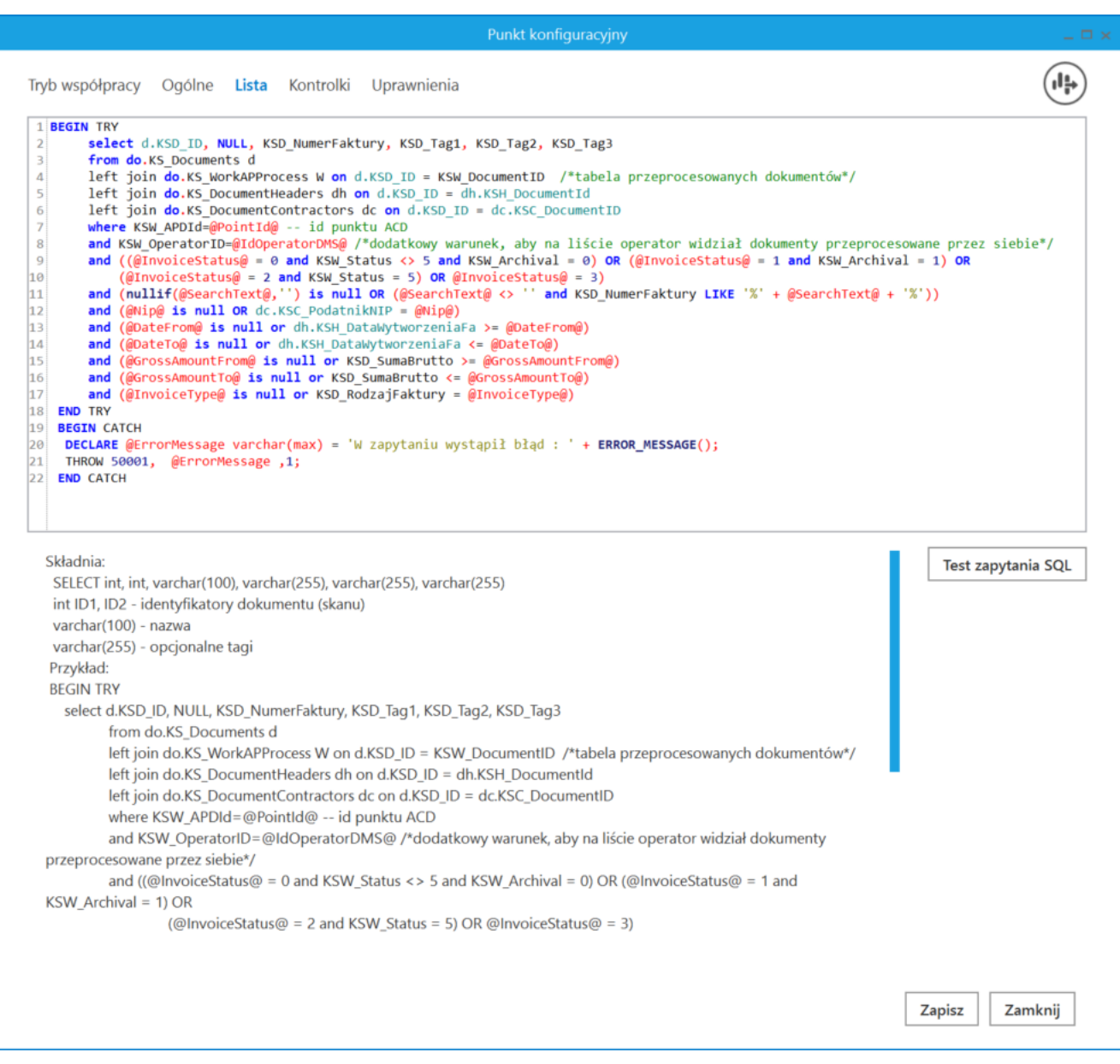

Wprowadzanie zapytania na zakładce "Lista"

W ramach zakładki "Kontrolki" uprawniony operator może zdefiniować zapytanie SQL, które przeniesie dane z wybranego atrybutu na określoną kontrolkę typu Tekst.

Uwaga Zapytania SQL dla poszczególnych atrybutów:

• Dla pola "Atrybut 1"

select KSD\_Tag1 from do.KS\_Documents where KSD\_ID=@Id1@

```
Dla pola "Atrybut 2"
```

select KSD\_Tag2 from do.KS\_Documents where KSD\_ID=@Id1@

• Dla pola "Atrybut 3"

select KSD\_Tag3 from do.KS\_Documents where KSD\_ID=@Id1@

|                                                     | Punkt konfiguracyjny                                                               | _ 🗆 ×              |
|-----------------------------------------------------|------------------------------------------------------------------------------------|--------------------|
| Tryb współpracy Ogólne Lista <b>Kontrolki</b> Upraw | vnienia                                                                            |                    |
| Załącznik (Zalacznik)                               | 1 select KSD_Tag3 from do.KS_Documents w                                           | here KSD_ID=@Id1@  |
| Numer dokumentu (Numerdokumentu)                    | â                                                                                  |                    |
| Data wystawienia (Datawystawienia)                  | â                                                                                  |                    |
| Kontrahent (Kontrahent)                             | â                                                                                  |                    |
| Nazwa towaru (Towar)                                | â                                                                                  |                    |
| Forma płatności (Forma)                             | â                                                                                  |                    |
| Dodaj                                               | Składnia:<br>SELECT varchar(900)<br>varchar(900) - tekst<br>Przykład:<br>BEGIN TRY | Test zapytania SQL |

Wprowadzanie na zakładce "Kontrolki" zapytania, które przeniesie dane z pola "Atrybut 3" do kontrolki typu Tekst "Forma płatności"

Wprowadzone zmiany należy zapisać, klikając w przycisk "Zapisz".

Na liście przeprocesowanych dokumentów w zależności od tego, czy i ile nazw atrybutów wprowadzono na zakładce "Ogólne" podczas konfiguracji punktu ACD (0,1,2 lub 3), na liście dokumentów jest widoczne 1- 4 kolumn. Aby wprowadzić wartość w dodatkowych kolumnach, należy kliknąć w daną komórkę w wybranej kolumnie i wierszu, a następnie w poszerzonym polu edycji wpisać tekst. Wówczas wprowadzone dane zostaną zapisane w wybranych kontrolkach typu tekst.

|          | Comarch DMS 2025.0.0                |                     |                         |                    |  |
|----------|-------------------------------------|---------------------|-------------------------|--------------------|--|
|          | Automatyczne generowanie dokumentów |                     |                         |                    |  |
| â        | Punkt konfiguracyjny KSeF 🔹 🔶 🍙 🕀   |                     | Dokumenty Tylko wype    | łnione 🗸 Generuj   |  |
| 1        | ┣┃╋ ♥ ▣/◎♥ ♥ ♥ .     = -            | <b>(</b>            | (T) (T) (O)             |                    |  |
| •••      | Page                                | 0 0                 |                         |                    |  |
|          | a Thum!                             |                     | Dokument Kontrahent Tow | ar Forma płatności |  |
| နြင္ရ    | mais /                              |                     |                         |                    |  |
| 1        | Attachme                            |                     |                         |                    |  |
| ⊵        | ants CC                             |                     |                         |                    |  |
| ۵        | mments                              |                     |                         |                    |  |
| m        |                                     |                     |                         |                    |  |
| ≯        |                                     | Data utworzenia : 📝 |                         |                    |  |
| <b>†</b> |                                     |                     |                         |                    |  |
|          |                                     |                     |                         |                    |  |
| 20       |                                     |                     |                         |                    |  |
|          |                                     |                     |                         |                    |  |

Widok listy dokumentów w punkcie ACD typu "Import dokumentów zakupu z KSeF", jeśli na zakładce "Ogólne" uzupełniono pola "Atrybut 1", "Atrybut 2" i "Atrybut 3" – przed rozpoczęciem pracy w punkcie

| ₹    | ) 🕟 📀   |            |                 |                 |
|------|---------|------------|-----------------|-----------------|
|      |         |            |                 | Szukaj          |
| Do   | okument | Kontrahent | Towar           | Forma płatności |
| ! FS | 5-52/24 | Firma 1    | Towar 1 gotówka |                 |
| ! FS | 5-51/24 |            |                 |                 |
| ! FS | 5-50/24 |            |                 |                 |
| ! FS | 5-49/24 |            |                 |                 |
| ! FS | 5-43/24 |            |                 |                 |
| ! FS | 5-35/24 |            |                 |                 |
| ! FS | 5-34-24 |            |                 |                 |
| ! FS | 5_33_24 |            |                 |                 |
| ! FS | 5-32-24 |            |                 |                 |
| ! FS | 5/31/24 |            |                 |                 |
|      |         |            |                 |                 |
|      |         |            |                 |                 |
|      |         |            |                 |                 |
|      |         |            |                 |                 |

Widok listy dokumentów w punkcie ACD typu "Import dokumentów zakupu z KSeF", jeśli na zakładce "Ogólne" uzupełniono pola "Atrybut 1", "Atrybut 2" i "Atrybut 3" i przeprocesowano dokument – wprowadzanie wartości dla "Atrybutu 3" (w tym przypadku to "Forma płatności")

|      | Comarch DMS 2025.0.0                                                                                                    |                                             |          | Administrator – 🗇 🗙 |                     |                 |  |  |
|------|----------------------------------------------------------------------------------------------------|---------------------------------------------|----------|---------------------|---------------------|-----------------|--|--|
|      | Automatyczne generowanie dokumentów                                                                                                    |                                             |          |                     |                     |                 |  |  |
| â    | Punkt konfiguracyjny KSeF 🗸 🔶                                                                                                    |                                             |          | Doku                | menty Tylko wypełni | one 🗸 Generuj   |  |  |
| ٥    |                                                                                                    |                                             |          |                     |                     |                 |  |  |
|      | Page<br>T<br>→ Krajowy System •-Faktur                                                                                                    |                                             |          |                     |                     | Szukaj          |  |  |
|      | mbn                                                                                                    | FS-52/24                                    | Dokument | Kontrahent          | Towar               | Forma płatności |  |  |
| နြင် | Numer                                                                                                    | r KSoF: 1170418528-20241120-38818E855803-D8 | FS-52/24 | Firma 1             | Towar 1             | gotówka         |  |  |
|      | Sprzedawca         Nabywca           NIP: 1170418520         NIP: 1170418520           Nazwa: Firma 1         Nazwa: Firma 1                                                                                                    |                                             | FS-51/24 |                     |                     |                 |  |  |
|      | Adres Adres Adres Policia 2013 (Valide, polici krakowski Policia Device) Policia Policia Policia Adres Policia Policia Policia Policia Policia Adres Policia Policia Polici Policia Policia Policia Policia Polici Policia Pol |                                             | FS-50/24 |                     |                     |                 |  |  |
| ि    | Szczegóły                                                                                                    |                                             | FS-49/24 |                     |                     |                 |  |  |
|      | Cor                                                                                                    |                                             | FS-43/24 |                     |                     |                 |  |  |
|      |                                                                                                    | Data utworzenia : 10-01-2025 🧳              | FS-35/24 |                     |                     |                 |  |  |
| 1    | Numer dokumentu Data wystawienia                                                                                                    |                                             | FS-34-24 |                     |                     |                 |  |  |
|      |                                                                                                    |                                             | FS_33_24 |                     |                     |                 |  |  |
| /    | F5-52/24                                                                                                    |                                             | FS-32-24 |                     |                     |                 |  |  |
| +++  | Kontrahent (Kontrahent) Nazwa towaru (Towar)                                                                                                    |                                             | FS/31/24 |                     |                     |                 |  |  |
| 14   | Firma 1 Towar 1                                                                                                    |                                             |          |                     |                     |                 |  |  |
|      | Forma płatności (Forma)                                                                                                    |                                             |          |                     |                     |                 |  |  |
|      | gotówka                                                                                                    |                                             |          |                     |                     |                 |  |  |
| 20   |                                                                                                    |                                             |          |                     |                     |                 |  |  |
|      |                                                                                                    |                                             |          |                     |                     |                 |  |  |

Widok listy dokumentów w punkcie ACD typu "Import dokumentów zakupu z KSeF", jeśli na zakładce "Ogólne" uzupełniono pola "Atrybut 1", "Atrybut 2" i "Atrybut 3" i przeprocesowano dokument – mapowanie danych z atrybutów do kontrolek typu Tekst

Jeśli wcześniej wprowadzono wartość atrybutu do tabeli do.KS\_Documents, wówczas po przesunięciu kursora na daną komórkę w ramach kolumny atrybutu zostanie wyświetlona pełna wartość komórki.

Kiedy operator kliknie w nazwę danej kolumny, obok niej pojawi się ikona – w takim przypadku lista jest posortowana w danej kolumnie według wartości rosnąco. Jeżeli operator kliknie ponownie w nazwę kolumny, wówczas obok tej nazwy

wyświetlona zostaje ikona – wtedy lista zostaje posortowana w danej kolumnie według wartości malejąco

Sortowanie dokumentów rosnąco ma miejsce według następującej kolejności:

- Uszeregowane alfabetycznie;
- Uszeregowane według kolejności numerycznej (0-9);
- Uszeregowane według znaków specjalnych.

Sortowanie dokumentów malejąco ma miejsce według następującej kolejności:

- Uszeregowane według znaków specjalnych;
- Uszeregowane według kolejności numerycznej (9-0);
- Uszeregowane alfabetycznie.

Jeśli operator przesunie kursor na początek nazwy danej kolumny, wówczas między kolumnami pojawia się ikona dwustronnej strzałki 🚧 (kolor strzałki jest zależny od ustawień komputera dla wyglądu kursora) – wówczas po kliknięciu lewym przyciskiem myszki można zmieni szerokość kolumny, przeciągając ją w prawo albo w lewo.